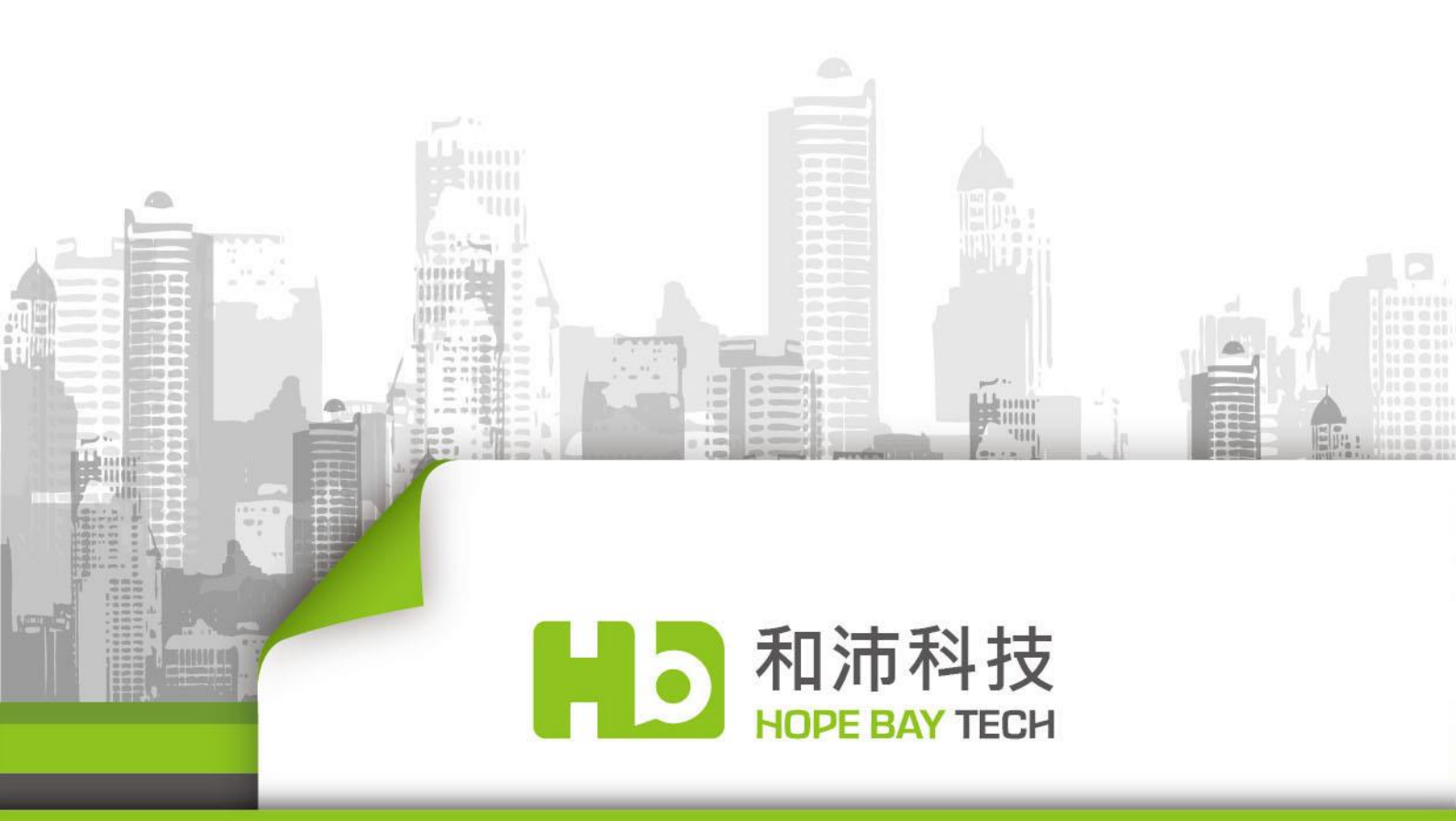

# ArkEase Pro 2.0 系列

使用手冊

(一般使用者)

Copyright © 2015 Hope Bay Technologies, Inc. All rights reserved.

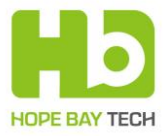

版權所有<sup>©</sup> 2015年,和沛科技股份有限公司

保留所有權利。本文件的任何部分的內容若未經和沛科技股份有限公司書面許可,均不可以被複製,儲存,或以任何形式或以任何方式傳送。

和沛科技股份有限公司雖然已竭盡全力,以確保本文件的準確性,然而本公司並不承擔因為使用本文件 中提供的資訊所可能產生的任何責任或可能發生的任何損失。此外,本文件中所提供的資訊可能隨時更 改,恕不另行通知。

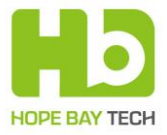

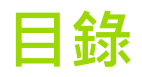

| ArkEase Pro 概觀                 | 5  |
|--------------------------------|----|
| 使用前準備事項                        | 5  |
| 登入 ArkEase Pro 系統              | 6  |
| 系統主畫面(全部檔案)                    | 7  |
| 主要功能類別頁面                       | 8  |
| 上傳及新增資料夾按鈕                     | 8  |
| 返回系統主畫面                        |    |
| 開啟線上說明                         |    |
| 下載中心                           |    |
| 切換系統顯示語言                       |    |
| 登入使用者資訊及其他選項                   |    |
| 個人                             | 11 |
| 更換使用者圖片                        | 11 |
| 修改密碼                           | 12 |
| 搜尋列                            |    |
| 全選以及顯示欄位                       |    |
| 工具列和其他功能                       |    |
| (1) 分享檔案或資料夾給系統內的其他使用者         | 16 |
| (2)建立分享連結(可分享檔案或資料夾給系統內或外的使用者) |    |
| ArkEase Pro 系統使用者收到分享的檔案或資料夾時  | 21 |
| 使用者收到分享連結時                     | 22 |
| 與我分享                           |    |
| 我的分享                           |    |
| 分享連結                           |    |
| 資源回收筒                          |    |
| 紀錄                             |    |
| 空間                             |    |
| Windows 代理人程式                  |    |
| 下載並安裝                          |    |
| 連線到 ArkEase Pro 服務             |    |

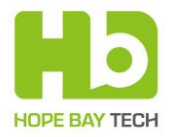

| 設定 ArkEase Pro                   | 34 |
|----------------------------------|----|
| 一般設定                             | 34 |
| 帳戶設定                             | 35 |
| 資料夾設定                            | 36 |
| 代理伺服器設定                          | 37 |
| 資訊                               |    |
| 功能選單                             |    |
| <b>Mac</b> 代理人程式                 | 40 |
| 下載並安裝                            | 40 |
| 附錄:使用 Internet Explorer 瀏覽器的注意事項 | 40 |

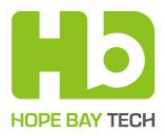

## ArkEase Pro 概觀

歡迎使用 ArkEase Pro! ArkEase Pro 服務是一個專門針對企業設計的私有雲端儲存解決方案, 讓使用者可以透過任何裝置同步以及分享檔案,其主要功能特點如下:

- 針對企業需求所設計
- 提供企業、員工以及群組儲存空間
- 提供企業所需的安全控管
- 維護管理簡單容易

透過上述功能·ArkEase Pro 讓您能以一個經濟、安全又有效的方式·輕鬆將您本地端所有應 用程式處理的資料儲存 ArkEase Pro 雲端伺服器(以下簡稱為"伺服器")中·因而大量降低您 資料儲存、管理、分享、備份、以及歸檔的成本。

備註:本文件所有的螢幕截圖以及網路設定顯示資訊(例如 IP 位址)僅供舉例以及參考之用· 實際程式使用者介面可能會因軟硬體版本更新或伺服器型號而有所不同。另外·網路設定根 據不同需求·可能需要根據貴用戶的環境做必要的調整。

## 使用前準備事項

在使用 ArkEase Pro 之前,請先準備好以下相關資訊以及軟硬體設備:

- 一個 ArkEase Pro 伺服器上的個人帳戶(包含使用者名稱及密碼)。如需取得您的個人帳 戶 ·請洽詢您的系統管理者。
- 一台個人電腦或筆記型電腦(支援作業系統 Windows XP/7/8.1 以及 Mac OS X 10.6 或更 新版本)·並且安裝至少一個以下的瀏覽器:
  - ➢ Chrome 最新版本(建議)
  - ➢ Firefox 最新版本
  - ▶ Internet Explorer 10 或更新版本

或者一台行動裝置(智慧型手機或平板電腦)·並且使用下列任一個作業系統:

- ▶ iOS 8.1.X 或更新版本
- ➤ Android 4.X 或更新版本

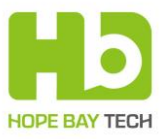

## 登入 ArkEase Pro 系統

- 1. 使用瀏覽器輸入 ArkEase Pro 網址。
- 2. 在**使用者名稱**欄位輸入您的使用者名稱 · 並且於**密碼**欄位輸入密碼 (請事先向系統管理者 或具備系統管理者權限的一般使用者索取使用者名稱以及密碼 )。

備註: 若您被授與系統管理者權限·在登入時請直接輸入該使用者名稱(請勿輸入 "admin")。

3. 點擊 登入。

| ArkEase Pro                               |
|-------------------------------------------|
| <ul> <li>▲ 使用者名稱</li> <li>▲ 密碼</li> </ul> |
| □ 記住 登入                                   |
|                                           |

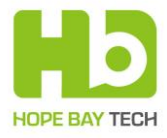

## **系統主畫面(全部檔案)**

顯示使用者登入 ArkEase Pro 後會顯示的第一個畫面(檔案)·或者使用者在 ArkEase Pro 任何一個頁面中·點擊首頁按鈕也會回到此主畫面(根據顯示位置的不同·會顯示為"全部檔案"或 "檔案"頁面)。

| ♠ ArkEa                           | ise Pro                                                |               | 繁體中文 🔻                     | David Chen                        | Ţ      |
|-----------------------------------|--------------------------------------------------------|---------------|----------------------------|-----------------------------------|--------|
|                                   | ▲ C                                                    | DE            | P                          | G                                 | ٦      |
|                                   |                                                        |               | <b>へ</b><br>大小             | 修改時間                              | JH     |
| 天前分享                              | Chool School                                           |               | 8.2 MB                     | 2015/02/05 10:56                  |        |
|                                   | 🔲 🌠 Temp                                               | く 日分享         | 269.5 MB                   | 2015/02/06 12:28                  |        |
| 分享連結                              | 🔲 🌈 Test                                               | < 2分享         | 265.3 MB                   | 2014/11/24 14:58                  |        |
|                                   | Test 2 on the Server                                   |               | 4.7 MB                     | 2015/02/04 18:58                  |        |
| <b>う</b><br>紀錄                    | □ 1 全位表                                                | JOHN CHIANG   | 16.1 MB                    | 2015/02/05 15:08                  |        |
| 空間                                | □ 【 座位表2                                               | JOHN CHIANG   | 4.7 MB                     | 2015/02/05 15:10                  |        |
| 已使用: 552 MB<br>(9.0%)<br>全部: 6 GB | ■ ArkEase Pro 2.0 永列 使用手冊 (一般使用者) - 文件版本 1.00 - TC.pdf |               | 1.9 MB                     | 2015/02/04 10:44                  |        |
| Δ                                 | DSC_0578.JPG                                           | Vicky Chen    | 2.2 MB                     | 2015/02/04 16:10                  |        |
| ^                                 | DSC_3551.JPG                                           | 3日分享          | 2.5 MB                     | 2015/02/04 15:15                  |        |
|                                   | IMG_1188.JPG                                           | JOHN CHIANG   | 365 kB                     | 2015/02/05 11:47                  |        |
|                                   | JOHN的测试上傳檔案.btt                                        | JOHN CHIANG   | < 1 kB                     | 2015/02/05 11:35                  |        |
|                                   | JOHN的測試上傳檔案2 txt                                       | JOHN CHIANG   | 0 kB                       | 2015/02/05 11:35                  |        |
|                                   | 6 個資料夾 和 6 個檔案                                         | Copyright © 2 | 575.4 MB<br>015 Hope Bav T | echnologies, Inc. All rights rese | erved. |

- A. <u>主要功能類別</u>
- B. 上傳及新增資料夾按鈕
- C. 返回系統主畫面
- D. <u>下載中心</u>
- E. 開啟線上說明
- F. 切換系統顯示語言
- G. 登入使用者資訊及其他選項
- H. <u>搜</u>尋列
- I. 全選以及顯示欄位
- J. <u>工具列和其他功能</u>

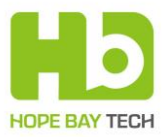

## 主要功能類別頁面

如系統主畫面(全部檔案)的示意圖區域 A · 點擊以下不同的類別 · 會前往相關的頁面:

- 全部檔案:顯示系統的主畫面。
- 與我分享:顯示目前由系統內部其他使用者分享給您的所有資料夾和檔案。
- 我的分享:顯示目前您分享給系統內部其他使用者的所有資料夾和檔案。
- 分享連結:顯示目前您提供的所有分享連結。
- <u>資源回收筒:顯示目前移動到垃圾筒的資料夾和檔案。</u>
- 紀錄:顯示您在系統中所有活動的歷史紀錄。
- 空間:顯示您目前在系統上已經使用的容量和總可用容量。

### 上傳及新增資料夾按鈕

如系統主畫面(全部檔案)的示意圖區域 B:

| 0                                                                                                    |        | 開啟                         |                     |   |                    | ×        |
|----------------------------------------------------------------------------------------------------|--------|----------------------------|---------------------|---|--------------------|----------|
| ( ) → ↑ ↓ → 本機 → Data (D:) → David →                                                                                                    | Before | 12032014 → Photo → Company | ~ ¢                 |   | 搜尋 Company         | Q.       |
| 組合管理 ▼ 新増資料夾                                                                                                    |        |                            |                     |   |                    |          |
| liting (liting-pc)                                                                                                    | ^      | □ 名稱 ^                     | 修改日期                |   | 類型                 | 大小       |
| NASC7B88B                                                                                                    |        | ✓ ₩ DSC_3249.JPG           | 2014/10/31 上午 10:19 |   | IrfanView JPG File | 2,081 KB |
| RealPlayer Cloud                                                                                                    |        | ✓ # DSC_3250.JPG           | 2014/10/31 上午 10:20 |   | IrfanView JPG File | 2,046 KB |
| VAIO - Jethro-VAIO                                                                                                    |        | ✓ ₩ DSC_3251.JPG           | 2014/10/31 上午 10:43 |   | IrfanView JPG File | 1,920 KB |
| <ul> <li>▶ 下載</li> <li>〕 文件</li> <li>〕 音樂</li> <li>』 眞面</li> <li>眞 圓片</li> <li>] 影片</li> <li>基 OS (C:)</li> <li>□ Data (D:)</li> <li>□ STORE N GO 128GB (F:)</li> <li>● \$TORE N GO 128GB (F:)</li> </ul> |        |                            |                     |   |                    |          |
| 檔案名稱(N): "DSC_3249.JPG" "DS                                                                                                    | C_3250 | ).JPG" "DSC_3251.JPG"      |                     | ~ | All Files          | ×        |
|                                                                                                    |        |                            |                     |   | 開啟(O)              | 取消       |

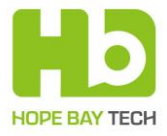

此時在螢幕右下角會顯示上傳的進度視窗(在上傳尚未結束時·您可以隨時取消部份或全部檔 案的上傳)。另外·在這些檔案上傳的同時·您依然可以繼續選擇其他的檔案進行上傳。

| 上傳進度: 10%, 已上傳: 608 kB / 總共: 5.9 MB |         |    |      |  |
|-------------------------------------|---------|----|------|--|
|                                     |         |    | 全部取消 |  |
| DSC_3249.JPG                        | 正在上傳29% | 取消 |      |  |
| DSC_3250.JPG                        | 等待中     | 取淌 |      |  |
| DSC_3251.JPG                        | 等待中     | 取消 |      |  |
|                                     |         |    |      |  |

| 備註 |  |
|----|--|
|    |  |

- 單一檔案可以上傳的大小上限由系統管理者所設定,預設為 2GB。
- 若嘗試上傳不被允許的檔案或資料夾類型或名稱(由系統管理者所設定)時·系統會出現 "Blocked" 訊息如下圖例·代表該項目無法上傳。

| ,<br>上傳進度: 77%, 已上傳: 193.5 MB / 總共 | : 248.7 MB |    | x    |
|------------------------------------|------------|----|------|
|                                    |            |    | 全部取消 |
| ◙ 超級歌喉讃 2013-07-06 金池 - 對你愛        | Blocked    |    |      |
| Business.Weekly.1343.pdf           | 正在上傳84%    | 取淌 |      |
| CHT+Virtuoso+2013+Plus維運入口使        | · 等待中      | 取淌 |      |
| 🔊 111.mp3                          | Blocked    |    | _    |

● **□**:點擊後,選擇 "資料夾",然後請輸入新資料夾的名稱,再按下 Enter 鍵即可新增 一個資料夾。

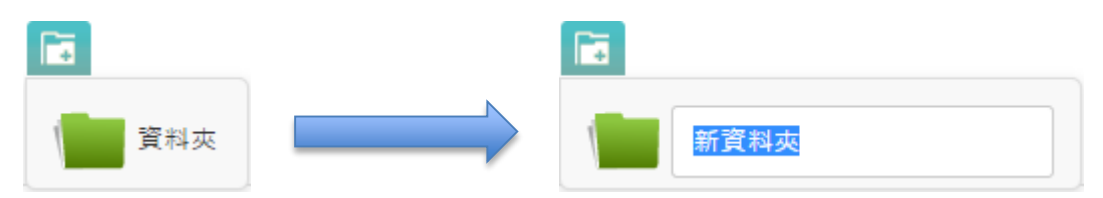

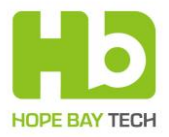

### 返回系統主畫面

如<u>系統主畫面(全部檔案)</u>的示意圖區域 C·點擊以下任何一個圖示·都可以回到系統主畫面 (全部檔案)。

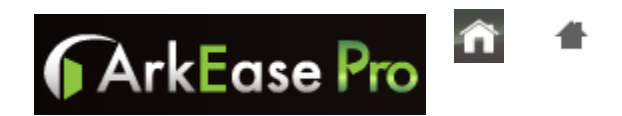

### 開啟線上說明

如系統主畫面(全部檔案)的示意圖區域 D.點擊 🔟 · 可以開啟線上說明(Online Help)·

以便瞭解系統功能的使用方法和建議。

下載中心

如系統主畫面(全部檔案)的示意圖區域 E·點擊 ·可以連接到和沛科技的下載中心網頁。

### 切換系統顯示語言

如系統主畫面(全部檔案)的示意圖區域 F·點擊 繁體中文 ▼.可以隨時切換系統顯示語言。

## 登入使用者資訊及其他選項

如<u>系統主畫面(全部檔案)</u>的示意圖區域 G·會顯示目前登入中的使用者(您)的全名·若點 擊向下箭頭的下拉式選單·會出現以下選項:

- 點擊 ▶ 檔案 · 可以回到系統主畫面 (全部檔案)。
- 點擊 ▲ 個人,可以進入個人資訊相關頁面,並且編輯例如 您在系統上的顯示登入名稱(不一定要和使用者名稱相 同)、大頭貼照片以及密碼等資訊(以下有詳細說明)。
- 在任何時間·如果需要離開 ArkEase Pro 系統·請在位於畫 面右上角的使用者下拉式選單中點擊 ☞ 登出。

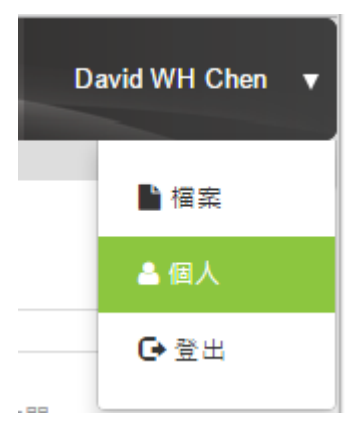

**備註:**若您有被授與系統管理者權限·在這個下拉式選單會增加一個"管理"選項·點擊後系統當切換到系統管理員使用者介面·方便您隨時在系統管理者使用者介面和一般使用者介面之間輕鬆切換。

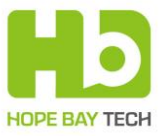

### 個人

在這裡,您可以檢視或編輯以下的資訊:

#### 個人檔案:

顯示您在系統中顯示的全名以及使用的電子郵件地址(若系統管理者有開放更改的權限·您即 可進行修改)。

| 個人檔案    | 個人檔案                                       |
|---------|--------------------------------------------|
| 更換使用者照片 | 全名 David WH Chen<br>信箱 davidwhchen@hbt.com |
| 修改蜜碼    | 填入電子郵件地址來啟用忘記密碼和接收通知的功能<br>更新 取消           |

### 更換使用者圖片

顯示目前您在系統上顯示的使用者圖片。若您想使用個人化圖片,也可以點擊 上<sup>傳新的</sup>以選 擇一張本地端電腦的圖片檔案進行更換。

| <b>A</b> rkE | ase Pro                  |                      | ↑ 1 ② 繁體中文 ▼ | David Chen 🔻 |
|--------------|--------------------------|----------------------|--------------|--------------|
| ▲<br>個案      | 更換使用者照片                  |                      |              |              |
| 正論使用者照片      | 個人資料照片                   |                      |              |              |
|              | 上傳新的<br>可以使用 png 或 jpg 格 | 式,最好是方形的,但是您之後也可以裁剪它 |              |              |

更換圖片後 · 您可以在系統右上角畫面顯示的使用者全名左邊看到此圖片 (以下圖為例)。

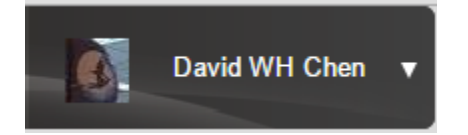

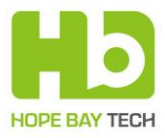

#### 修改密碼

\_\_\_\_\_

您可以更改登入 ArkEase Pro 的密碼,以確保資料安全。

當您輸入新密碼時,系統會自動協助您判斷密碼的強度,以4個階段的燈號由左而右顯示於輸 入欄位之下。燈號越多,表示強度越強,可以增強密碼的安全性。

| 個人檔案    | 修改密碼                    |    |
|---------|-------------------------|----|
| 更換使用者照片 | 目前密碼 •••••<br>新密碼 ••••• |    |
| 修改密碼    | 確認新密碼 •••••<br>變更密      | ₹碼 |

### 搜尋列

如系統主畫面(全部檔案)的示意圖區域 H,可以輸入檔案或資料夾的關鍵字(中文或英文皆 可),以搜尋特定的檔案或資料夾。

Q

### 全選以及顯示欄位

如系統主畫面(全部檔案)的示意圖區域 I, 勾選如下圖 A 的 🔲 會在全部選擇或全部不選之 間切換。另外,目前可用的欄位也會顯示於此一列(點擊每個欄位,可以根據該欄位做遞增或 遞減的排序),若勾選檔案或資料夾,會顯示更多的欄位和選項。

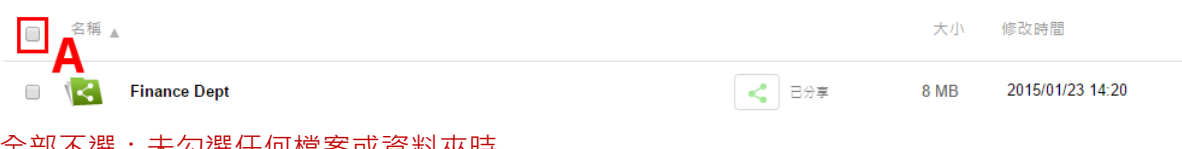

全部不選:未勾選任何檔案或資料夾時

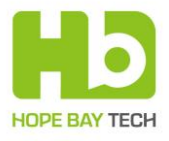

|          | F.                      |                                                          |             | Q,      |                  |
|----------|-------------------------|----------------------------------------------------------|-------------|---------|------------------|
| <b>V</b> | 1 個資                    | 料夾 & 11 個檔案 ▲                                            | ➡下載 ▶移動     | 27.1 MB | 修改時間 窗刪除         |
| V        |                         | Finance Dept                                             |             | 8 MB    | 2015/01/23 14:20 |
|          | Ŷ                       | advanced_renamer_setup.exe                               |             | 8 MB    | 2015/01/23 14:55 |
|          | $\overline{\mathbf{A}}$ | ArkEase Pro 2.0 系列 使用手冊 (一般使用者) - 文件版本 1.00 - TC (2) pdf | john_chiang | 1.8 MB  | 2015/01/23 14:17 |
| V        | $\mathbf{k}$            | ArkEase Pro 2.0 系列 使用手册 (一般使用者) - 文件版本 1.00 - TC (3).pdf | wang        | 1.8 MB  | 2015/01/23 14:23 |
|          | Malla<br>T              | ArkEase Pro 2.0                                          |             | 1.8 MB  | 2015/01/22 16:52 |
| <b>V</b> | 9.4                     | DSC_3249.JPG                                             |             | 2 MB    | 2015/01/23 11:27 |
|          |                         | DSC_3250.JPG                                             |             | 2 MB    | 2015/01/23 11:27 |
| <b>V</b> |                         | DSC_3251.JPG                                             |             | 1.9 MB  | 2015/01/23 11:27 |
| V        | 20141204                | JOHN的測試上傳檔案。txt                                          | john_chiang | < 1 kB  | 2015/01/23 14:18 |
| ø        |                         | JOHN的测試上傳檔案2.txt                                         | john_chiang | 0 kB    | 2015/01/23 14:18 |
|          |                         | JOHN的测试上傳檔案3.txt                                         | john_chiang | 0 kB    | 2015/01/23 14:18 |
| •        |                         | 字型散步 日常生活的中文字型學 docx                                     |             | 23 kB   | 2015/01/23 14:56 |
|          | 1個貿                     | [科夾 和 11 個權業                                             |             | 27.1 MB |                  |

#### 全部選擇: 勾選全部檔案或資料夾時

| 1 個資         | 料夾 & 2 個檔案 🛓                                             | ➡ 下載 ▶移動    | 11.5 MB | 修改時間            | 亩 删除 |
|--------------|----------------------------------------------------------|-------------|---------|-----------------|------|
|              | Finance Dept                                             | 3日分享        | 8 MB    | 2015/01/23 14:2 | 20   |
| *            | advanced_renamer_setup.exe                               |             | 8 MB    | 2015/01/23 14:5 | 55   |
| $\mathbf{k}$ | ArkEase Pro 2.0 系列 使用手冊 (一般使用pdf 🖌 🛛 🚽 🛃 💭 🌍             | john_chiang | 1.8 MB  | 2015/01/23 14:1 | 17 💼 |
| $\mathbf{k}$ | ArkEase Pro 2.0 系列 使用手冊 (一般使用者) - 文件版本 1.00 - TC (3) pdf | wang        | 1.8 MB  | 2015/01/23 14:2 | 23   |

有勾選任何檔案或資料夾時(已經選擇的項目·在第1個欄位會有勾選圖示·而且該項目會以 灰色底色標示;此外·在顯示檔案和資料夾的清單移動滑鼠游標時·被游標指到的項目也會以 灰色底色標示·游標移開後就會自動變回白色底色)。

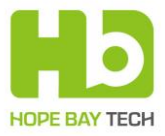

## 工具列和其他功能

如<u>系統主畫面(全部檔案)</u>的示意圖區域 J·使用游標指到的項目點擊(會執行可用的動作) 或移動游標時會顯示可用的工具列以及工具提示(tooltip)。另外·檔案的資訊、您分享給他人 或別人分享給您的項目以及其他系統功能也會顯示相關的標示·請看以下的說明:

|   | 1個資                                     | 科夾 & 1 個檔案 ▲                                             | ◆ 下載 ▶移動    | 8 MB          | 修改時間            | 亩 刪除 |
|---|-----------------------------------------|----------------------------------------------------------|-------------|---------------|-----------------|------|
| 2 |                                         | Finance Dept                                             | - 2分享       | <b>е</b> 8 мв | 2015/01/23 14:2 | 0    |
|   | *                                       | advanced_renamer_setup.exe                               |             | 8 MB          | 2015/01/23 14:5 | 5    |
|   | $\checkmark$                            | ArkEase Pro 2.0 系列 使用手冊 (一般使用者) - 文件版本 1.00 - TC (2).pdf | john_chiang | 1.8 MB        | 2015/01/23 14:1 | 7    |
|   | $\checkmark$                            | ArkEase Pro 2.0 系列 使用手冊 (一般使用者) - 文件版本 1.00 - TC (3).pdf | wang        | 1.8 MB        | 2015/01/23 14:2 | 3    |
|   | And And And And And And And And And And | ArkEase Pro 2.0 系列 使用手冊 (一般使用者) - 文件版本 1.00 - TC.pdf     |             | 1.8 MB        | 2015/01/22 16:5 | 2    |
|   | Q 4.                                    | DSC_3249.JPG                                             | 3日分享        | 2 MB          | 2015/01/23 11:2 | 7    |
|   |                                         | DSC_3250.JPG                                             |             | 2 MB          | 2015/01/23 11:2 | 7    |
|   | 16                                      | DSC_3251.JPG                                             |             | 1.9 MB        | 2015/01/23 11:2 | 7    |
|   | 20141204                                | JOHN的測試上傳檔案.txt                                          | john_chiang | < 1 kB        | 2015/01/23 14:1 | 8    |
|   |                                         | JOHN的測試上傳檔案2.txt                                         | john_chiang | 0 kB          | 2015/01/23 14:1 | 8    |
|   |                                         | JOHN的測試上傳檔案3.bxt                                         | john_chiang | 0 kB          | 2015/01/23 14:1 | 8    |
|   |                                         | 字型散步 日常生活的中文字型學.docx 🖌 🛛 💽 😒 🖉                           | · <         | 23 kB         | 2015/01/23 14:5 | 6 🗑  |
|   | 1個資                                     | 科夾和 11 個模式 【 】 【 】 【 】 【 】 【 】 【 】 【 】 【 】 【 】 】         | 10          | 27.1 MB       |                 | Р    |

備註:可用的工具列以及標示會依照檔案的類型、權限和狀態而有所不同。

- a. 勾選狀態: 🗹 代表已選擇; 🔲 代表未選擇。
- b. 縮圖:檔案或資料夾的類型。
- c. 名稱:顯示檔案或資料夾的名稱。若是檔案·點擊後可以下載或預覽(視檔案類型而定); 若是資料夾·點擊後會進入子資料夾。
- d. 分享狀態:若顯示"已分享"時(圖示會呈現為綠色 ≤),代表此項目為您分享給其他 人的檔案、資料夾或分享連結。
- e. 大小:已選取檔案或資料夾的大小。
- f. 修改時間:代表檔案或資料夾的最近一次修改日期。
- g. 分享狀態:若顯示其他使用者的名稱時(圖示會呈現為藍色
- h. 工具提示 (tooltip): 顯示該按鈕的簡要功能說明。
- i. 重新命名:更改檔案或資料夾的名稱。輸入新的名稱後,請按 Enter 鍵。

.

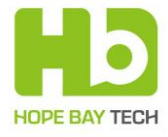

- j. 下載:下載該檔案或資料夾。若是下載資料夾時,系統會先將該資料夾(包含所有子資料 夾和檔案)壓縮成一個 zip 壓縮檔,然後開始下載該壓縮檔。
- k. 移動或複製:讓您將檔案或資料夾移動或複製到另一個位置。請先點選"移動"或"複製", 然後點擊一個新的位置,再點擊

| 移動 - 字型散步日常生活的中文字型                                    | <sup>愛</sup> .docx <sup>×</sup> |
|-------------------------------------------------------|---------------------------------|
| ●移動 ◯複製<br>▲ <u>↓</u><br>↓ 「<br>↓ 」<br>↓ Finance Dept |                                 |
|                                                       |                                 |
|                                                       |                                 |
|                                                       | 確定 取消                           |

字型散步 日常生活的中文字型學<mark>.docx</mark>

 Ⅰ. 註解:讓您可以對檔案或資料夾作文字描述或註記(檔案或資料夾的擁有者以及被分享者 均可以加註;支援多筆註解紀錄)。輸入註解後·點擊

| 主解:                 |      |           |   |                                           | 儲存                                        |
|---------------------|------|-----------|---|-------------------------------------------|-------------------------------------------|
| 日期                  | ▼ 使月 | 用者        | ¢ | 註解                                        | 4                                         |
| 2015/01/23 15:59:20 | dav  | vidwhchen |   | 解釋了許多                                     | 5常用字型。                                    |
| 2015/01/23 15:58:29 | dav  | vidwhchen |   | This article<br>the beauty<br>fonts in ou | e explains<br>of Chinese<br>r daily life. |
|                     |      |           |   | fonts in ou                               | r daily life.                             |
|                     |      |           |   |                                           |                                           |
|                     |      |           |   |                                           |                                           |

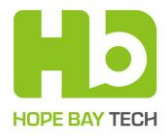

m. 版本:若同一個在系統上的檔案有被編輯過或重複上傳,系統會自動記錄目前以及先前的版本(這些歷史版本紀錄上限由系統管理者所設定,預設值為10個版本)。您可以隨時點擊某一個檔案版本進行下載或復原。

| 版本                  | ▼ 下載 | ♦ 還原 | \$ |
|---------------------|------|------|----|
| 2015/01/23 18:04:27 | t    | Ŷ    |    |
| 2015/01/23 14:56:36 | ÷    | Ą    |    |
|                     |      |      |    |
|                     |      |      |    |
|                     |      |      |    |

- n. 編輯:若選擇的檔案其類型在系統內有相關聯的附屬程式·點擊此按鈕會開啟該程式讓您 進行編輯該檔案。
- o. 分享:讓您選擇分享檔案或資料夾給系統內的其他使用者、開啟分享連結給系統內外部使
   用者存取以及其他相關選項:

**備註**:請一次勾選一個檔案或資料夾進行分享。

### (1) 分享檔案或資料夾給系統內的其他使用者

輸入您想分享的使用者名稱或全名(也可以輸入中英文關鍵字·系統會自動顯示相關聯的使用 者供您點選)並決定分享的權限。輸入後點擊 完成 即可。(如果系統管理者有啟用自動寄 送電子郵件的選項·則系統還會立即自動寄送電子郵件通知這些系統內的使用者被分享的訊息。)

| 分享 - advanced_renamer_setup.exe | ×  |
|---------------------------------|----|
| 與使用者或群組分享<br>分享連結               |    |
|                                 |    |
|                                 | 完成 |

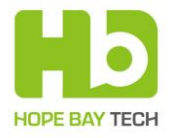

| , and anotal _ to take to take |  |
|----------------------------------------------------------------------------------------------------|--|
| i                                                                                                    |  |
| James Bond                                                                                                    |  |
| john_chiang                                                                                                    |  |
| CHINHUI                                                                                                    |  |

當您選擇一個使用者之後,畫面會出現以下的選項:

| 分享 - Tes   | t     |     |      | ×  |
|------------|-------|-----|------|----|
| 與使用者或群;    | 組分享   |     |      |    |
| 分享給        | ▲ 可分享 | 可編輯 | 取消分享 |    |
| Vicky Chen |       |     | ÷.   |    |
| □ 分享連結     |       |     |      |    |
|            |       |     |      |    |
|            |       |     |      |    |
|            |       |     |      |    |
|            |       |     |      | 關閉 |

● 可分享:勾選時,該使用者可以將此被分享的檔案或資料夾分享給其他人。

|       | DSC_3551.JPG               | < 2分享      | 2.5 MB    | 2015/02/04 15:15 |
|-------|----------------------------|------------|-----------|------------------|
| 分享檔案之 | 2後・在系統主畫面的該項目顯示狀態會出現 < 😁 🛛 | 的圖示。       |           |                  |
|       |                            |            |           |                  |
| • 🔽   | Test                       | - 日分享      | 265.3 MB  | 2014/11/24 14:58 |
| 分享資料夾 | 系之後·在系統主畫面的該項目的資料夾圖示會從 📗   | 變成 🔽 · 並且出 | 現 < टलक्र |                  |
| 的圖示。  |                            |            |           |                  |

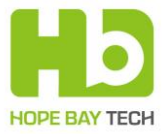

- 可編輯:
  - 若分享的項目是檔案並且勾選"可編輯"時·該使用者可以修改此被分享的檔案內容· 但不能刪除該檔案。
  - 若分享的項目是資料夾並且勾選"可編輯"時,該使用者可以在此被分享的資料夾內 上傳其他檔案或刪除檔案,但不能刪除該資料夾。
  - 取消分享:點擊後,會立刻取消該使用者對於該檔案或資料夾的分享權限。
  - 分享連結:勾選時,會顯示建立分享連結的相關選項。

### (2) 建立分享連結(可分享檔案或資料夾給系統內或外的使用者)

| 分享 - DSC_                                    | 252                                                                                                    | 5.JI   | PG     |      |        |    |    | ×           |
|----------------------------------------------|----------------------------------------------------------------------------------------------------|--------|--------|------|--------|----|----|-------------|
| 與使用者或群組分                                     | 1                                                                                                    |        |        |      |        |    |    |             |
| 分享給                                          | A ē                                                                                                    | 可分享    | 2      | 可    | 編輯     |    | 取泸 | 前分享         |
| Ted BIG BIG                                  |                                                                                                    | •      |        | (    |        |    | Ŵ  |             |
| <ul><li>☑ 分享連結 ht</li><li>☑ 有效下載期限</li></ul> | <ul> <li>✓ 分享連結 https://10.10.100.99/public.php?service=files&amp;t=783</li> <li>✓ 有效下載期限 到期日</li> </ul> |        |        |      |        |    |    | files&t=783 |
| ✔ 需要密碼 ho                                    | 0                                                                                                    |        | =      | 月 20 | 15     |    | 0  |             |
| 將連結用 email 傳                                 | 週日                                                                                                    | 週<br>— | 週<br>二 | 週    | 週<br>四 | 週五 | 週六 | 傳送          |
|                                              | 1                                                                                                    | 2      | 3      | 4    | 5      | 6  | 7  | REPE        |
|                                              | 8                                                                                                    | 9      | 10     | 11   | 12     | 13 | 14 |             |
|                                              | 15                                                                                                    | 16     | 17     | 18   | 19     | 20 | 21 |             |
|                                              | 22                                                                                                    | 23     | 24     | 25   | 26     | 27 | 28 |             |

- 勾選"分享連結"後,位於右方的欄位會自動產生一個分享連結(以 URL 網址的形式)。
   此時您可以將此連結複製到剪貼簿作其他的運用(例如是貼入到新郵件的內容)。
- 若您希望收到此分享連結的使用者(可以是位於系統內或外的使用者)在點擊此分享連結時需要輸入密碼,請點擊"需要密碼",此時系統預設會自動產生一組密碼,您也可以自行輸入您想要設定的密碼(4到8個英數字元)。
- 若您希望此分享連結並非永久有效而是具備有效下載期限·請點擊"指定到期日"·並在自動跳出的月曆視窗中·點擊一個日期作為下載期限(下載期限為當天的23:59:59·過了這期限後此分享連結會自動失效;可以設定的最長下載天數由系統管理者設定)。

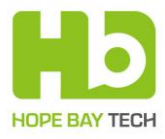

p. 當建立資料夾的分享連結時,會另有一個"分享資料夾允許上傳"(如下圖紅框處)的選項。若勾選時,被分享者可以點擊上傳檔案到此資料夾。

| 分享 - Test                                                                                                    | ×  |
|----------------------------------------------------------------------------------------------------|----|
| <ul> <li>奥使用者或群組分享</li> <li>         分享連結 https://10.10.100.99/public.php?service=files&amp;t=cef.     </li> <li>有效下載期限</li> <li>需要密碼</li> </ul> |    |
| <ul> <li>□ 分享資料夾允許上傳</li> <li>將連結用 email 傳送給別人</li> </ul>                                                                                        | 顧問 |

**備註:**勾選"分享資料夾允許上傳"時·被分享者可以上傳和此資料夾內同名的檔案並且取代 原有的版本·而且不會有版本紀錄·因此萬一被取代就無法復原。另外·被分享者無法刪除 此資料夾內的任何檔案。

- 您可以輸入一個或多個電子郵件地址(請用逗點做為區隔)·點擊
   □●
   □●
   □●
   □●
   □●
   □●
   □●
   □●
   □●
   □●
   □●
   □●
   □●
   □●
   □●
   □●
   □●
   □●
   □●
   □●
   □●
   □●
   □●
   □●
   □●
   □●
   □●
   □●
   □●
   □●
   □●
   □●
   □●
   □●
   □●
   □●
   □●
   □●
   □●
   □●
   □●
   □●
   □●
   □●
   □●
   □●
   □●
   □●
   □●
   □●
   □●
   □●
   □●
   □●
   □●
   □●
   □●
   □●
   □●
   □●
   □●
   □●
   □●
   □●
   □●
   □●
   □●
   □●
   □●
   □●
   □●
   □●
   □●
   □●
   □●
   □●
   □●
   □●
   □●
   □●
   □●
   □●
   □●
   □●
   □●
   □●
   □●
   □●
   □●
   □●
   □●
   □●
   □●
   □●
   □●
   □●
   □●
   □●
   □●
   □●
   □●
   □●
   □●
   □●
   □●
   □●
   □●
   □●
   □●
   □●
   □●
   □●
   □●
   □●
   □●
   □●
   □●
   □●
   □●
   □●
   □●
   □●
   □●
   □●
   □●
- 點擊 **關閉** 後,會回到系統主畫面。
- q. 刪除(在不同的頁面時功能會有所不同):
  - 在"全部檔案"(系統主畫面)頁面時:點擊 
     會移除該項目(檔案或資料夾)到 資源回收筒中·圖示說明會是
     ·並且會出現對話框讓您確認或取消此動作。
     (但是若是刪除一個別人分享給您的項目·則圖示說明會改成
     ·而且對
     話框的內容也會有所改變)

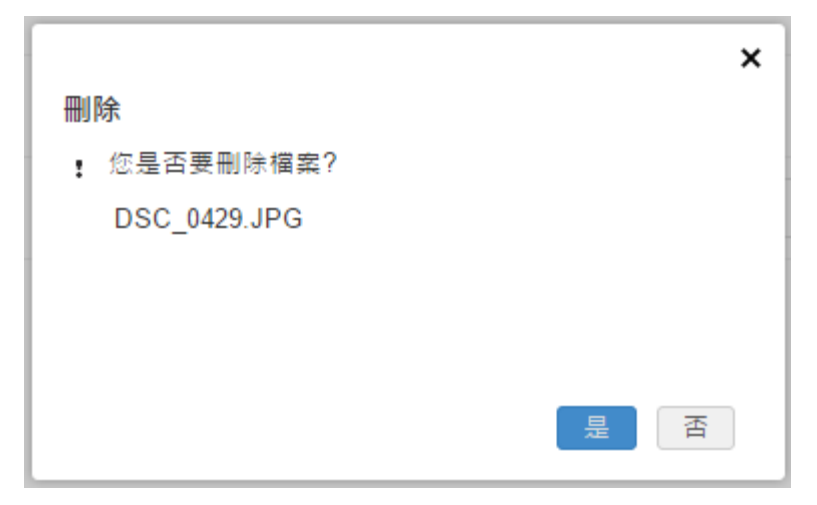

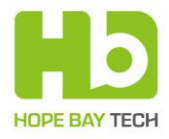

|                             | × |
|-----------------------------|---|
| 拒絕分享                        |   |
| :您是否要拒絕 Vicky Chen 分享給您的檔案? |   |
| DSC_0578.JPG                |   |
|                             |   |
|                             |   |
|                             | _ |
|                             | à |

- 在"與我分享"頁面時:點擊 📅 會刪除一個別人分享給您的項目·並且圖示說明為
- 在"我的分享"頁面時:點擊 會刪除一個您分享給別人的項目(只會取消分享連結,不會刪除相關聯的檔案或資料夾),並且圖示說明為 。同時也會出現對話框讓您確認或取消此動作。

|                                   | × |
|-----------------------------------|---|
| 取消分享                              |   |
| ▮ 您是否要取消分享檔案 DSC_3551.JPG 給下列使用者? |   |
| Vicky Chen                        |   |
|                                   |   |
|                                   |   |
|                                   |   |
| 是否                                |   |

在"分享連結"頁面時:點擊 前 會刪除一個您分享給別人的分享連結·並且圖示說 明為 時分享建結 前。同時也會出現對話框讓您確認或取消此動作。

| ^ |
|---|
|   |
|   |
|   |
|   |
|   |
|   |
| J |
|   |

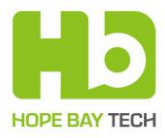

■ 在"資源回收筒"頁面時:點擊 💼 會永久刪除一個檔案或資料夾·並且圖示說明為

| × |
|---|
|   |
|   |
|   |
|   |
|   |
|   |
| 否 |
|   |

- r. 分別顯示目前資料夾和檔案的數量。
- s. 顯示目前資料夾和檔案總共的大小。

### ArkEase Pro 系統使用者收到分享的檔案或資料夾時

若您收到一封電子郵件,其內容為通知有其他的系統使用者已分享了檔案或資料夾給您時(郵件範例如下),請直接點擊郵件中的連結,即可直接進入您的系統主畫面看到此分享的(若您尚 未登入系統,則必須先完成登入的動作)檔案或資料夾。

● ArkEase Pro (ARKEASEPRO0082, IP: 10.10.100.99) 雲端儲存服務 - 檔案分

| ● J(<br>收  | OHN CHIANG<br>性者 我                                                                                                    |
|------------|----------------------------------------------------------------------------------------------------|
|            | ArkEase Pro                                                                                                    |
|            | 親愛的 ArkEase Pro (ARKEASEPRO0082, IP: 10.10.100.99)使用者您好。<br>您的朋友, JOHN CHIANG 分享了 座位表 给您.<br>請登入<br><u>https://10.10.100.99/index.php/apps/files?dir=%E5%BA%A7%E4%BD%8D%E8%A1%A8</u><br>客做存服務確認。 |
| <b>—</b> – | #本信件為系統自動發送,請勿重接回覆#<br>若仍有相關問題講隨時與您的供應简或和沛科技聯絡,我們將竭誠為您服務!謝謝!<br>                                                                                                    |
| 電子         | ·野仵軛例(具甲的"坐ਧ表"為資料火名稱)                                                                                                    |

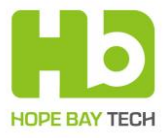

| ♠ ArkEas                                  | e Pro                |               | <b>î</b> 1 () | 繁體中     | 文♥ David 1 ♥     |
|-------------------------------------------|----------------------|---------------|---------------|---------|------------------|
| 全部檔案                                      | 會 座位表 您沒有權限在該        | 這裡上傳或建立檔案     |               | ٩       |                  |
| ▲ 48 ● 現我分享                               | □ 2個檔案               |               | ↓ 下載 ▶終動      | 4.5 MB  | 修改時間 窗 删除        |
| え (1) (1) (1) (1) (1) (1) (1) (1) (1) (1) | ☑ 104年行事層:xis        |               | JOHN CHIANG   | 47 kB   | 2015/02/05 15:06 |
| < d                                       | ☑ ArkEase Pro 2.0 条列 | 安裝及使用手冊 (洜pdf | JOHN CHIANG   | 4.5 MB  | 2015/02/05 15    |
|                                           | □ B 座位表.xlsx         |               | JOHN CHIANG   | 52 kB   | 2015/02/05 11:35 |
| 資源回收篇                                     | Strategy Meeting 201 | 4 - 競爭分析_pptx | JOHN CHIANG   | 11.5 MB | 2015/02/05 15:07 |
| <b>り</b><br>紀錄                            | 4 個檔案                |               |               | 16.1 MB |                  |
| 空間                                        |                      |               |               |         |                  |
| 已使用: 1.9 MB<br>(0.1%)<br>全部: 2 GB         |                      |               |               |         |                  |

點擊連結並登入系統之後,收到的系統內部分享資料夾範例畫面

您可以直接下載個別檔案。若勾選了一個以上的檔案‧也可以點擊 **↓**下載 以下載所有勾選的 檔案 (會自動壓縮成一個 zip 檔案後開始下載)。

### 使用者收到分享連結時

若您(可以是系統內或系統外的使用者均可)收到一封電子郵件,其內容為通知您收到了一個 分享連結(郵件範例如下),請直接點擊郵件中的連結,即可連接到下載的頁面。

ArkEase Pro (ARKEASEPRO0082, IP: 10.10.100.99) 雲端儲存服務 - (內部及)

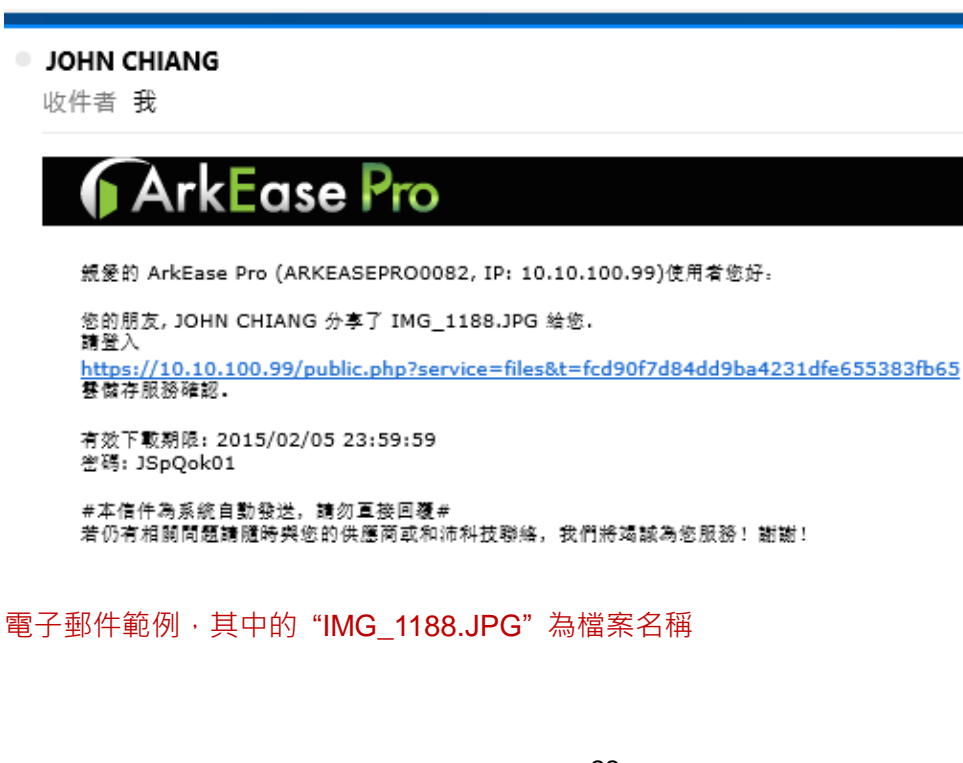

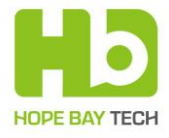

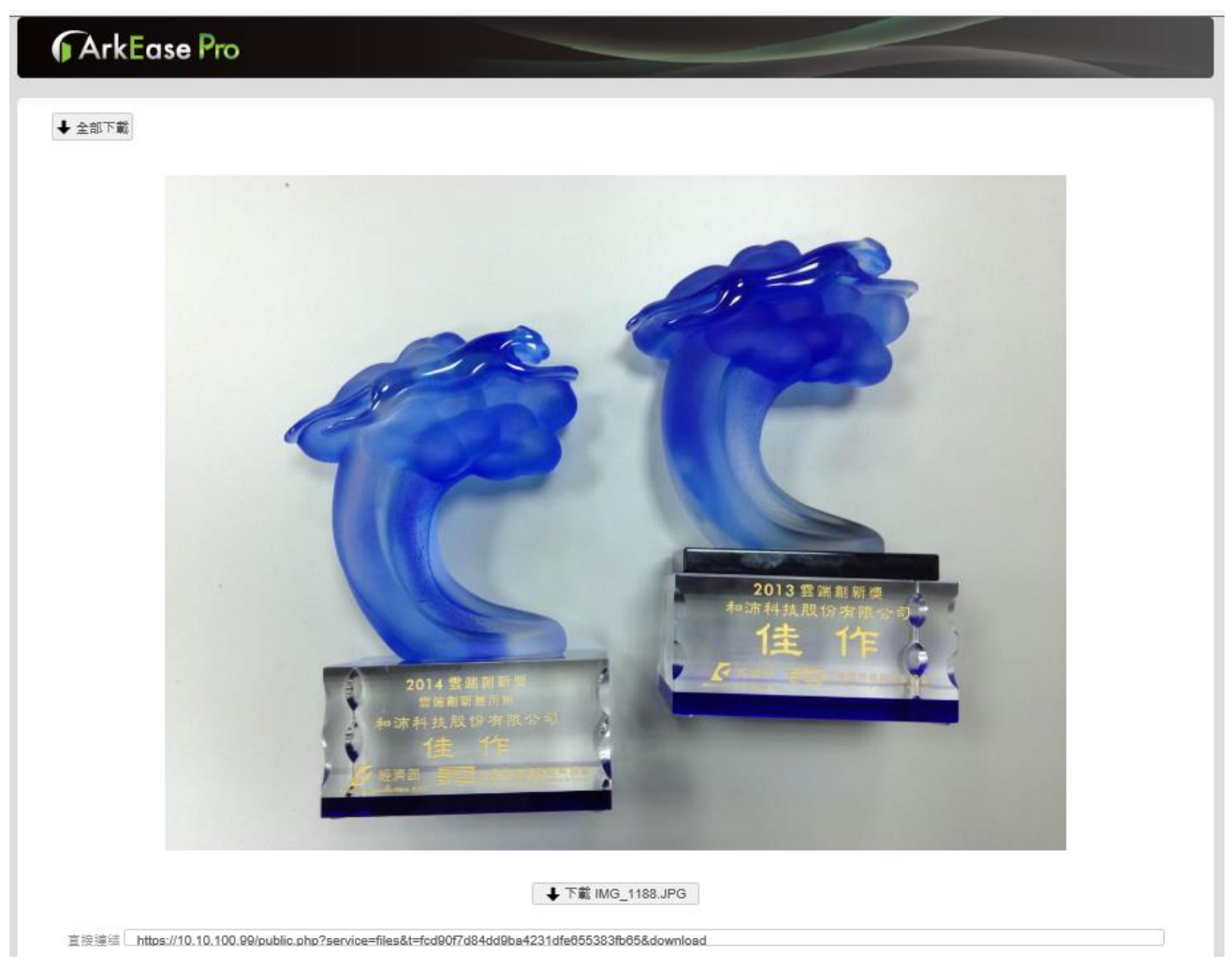

點擊連結之後,收到的分享檔案範例畫面(會是預覽或下載,視可支援的預覽檔案類型而定)

- 點擊 ➡下載 即可下載檔案。
- 複製畫面下方的連結,可以將此連結貼到剪貼簿作其他的運用。

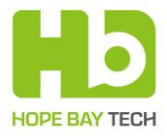

若您收到的分享連結是一個資料夾,則您可以選擇以下的下載動作:

- 下載個別檔案。
- 若勾選了一個以上的檔案 · 也可以點擊 ◆下載 以下載所有勾選的檔案 (會自動壓縮成一個 zip 檔案後開始下載)。
- 點擊 ◆ 全部下載
   以下載位於此資料夾的全部檔案。
- 針對此分享資料夾·如果您有被賦予上傳檔案的權限·則您可以點擊 ≦

**備註:**當您有被賦予上傳檔案的權限,上傳和此資料夾內已經存在的同名的檔案時會取代原 有的版本,但是不會有版本紀錄。另外,您無法刪除此資料夾內的任何檔案。

| ArkEase Pro                                                 |        |                  |
|-------------------------------------------------------------|--------|------------------|
| <ul> <li>◆ 全部下戦</li> <li>合</li> <li>合</li> </ul>            | ٩      | <b>.</b>         |
| □ 名稱 ▲                                                      | 大小     | 修改時間             |
| □ ArkEase Pro 2.0 条列 安裝及使用手冊 (条統管理者) - 文件版本 1.00 - TC 12pdf | 4.5 MB | 2015/02/05 15:10 |
| □ B 座位表2.xlsx HB 座位表2.xlsx                                  | 52 kB  | 2015/02/05 11:39 |
| □ 技術成熟度說明 pdf                                               | 198 kB | 2015/02/05 15:10 |
| 3 回檔案                                                       | 4.7 MB |                  |

#### 點擊連結之後,收到的分享資料夾範例畫面

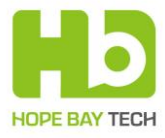

## 與我分享

| 全部檔案                                     |                                                                 |                    |
|------------------------------------------|-----------------------------------------------------------------|--------------------|
| 4                                        | 名稱 🔺                                                            | 分享時間               |
|                                          | ArkEase Pro 2.0 条列 使用手册 (一般使用者) - 文件版本 1.00 - TC (2).pdf        | 2015/01/23 14:19   |
|                                          | ArkEase Pro 2.0 条列 使用手册 (一般使用者) - 文件版本 1.00 - TC (3).pdf < wang | 2015/01/23 14:25   |
| <b>全</b><br>分享連結                         | ArkFlex U HTC Proposal 201412.pdf 💉 💿 < morgan-AP               | 2015/01/23 18:43 👘 |
| 2                                        | 204124 JOHN的测試上傳檔案 txt                                          | 2015/01/23 14:18   |
|                                          | JOHN的測試上傳幅案2.bxt                                                | 2015/01/23 14:58   |
|                                          | JOHN的測試上傳播電3.bxt                                                | 2015/01/23 15:03   |
| 三面<br>已使用: 23.7 MB<br>(1.2%)<br>全部: 2 GB | 6 但標識                                                           |                    |

**備註:**當其他使用者分享給您的資料夾有開放編輯權限時,您也可以上傳檔案到這些資料夾。

另外·若與您分享的項目有開放讓您再分享給其他人的權限時·您就可以將點擊 ≤ 以將此項目分享給其他人。(以下圖為例·Vicky已經分享了一個檔案給您·而您又把它分享給 Ted。)

| 分享 <b>-</b>      | DSC_0                         | 578.JPG | 6     |        | ×     |           |
|------------------|-------------------------------|---------|-------|--------|-------|-----------|
| Vicky Ch<br>與使用者 | en 已經和您<br><sup>·</sup> 或群組分享 | 分享      |       |        |       |           |
| 分享給              |                               | 可分享     | 可編輯   | 取消分享   |       |           |
| Ted BIG          | BIG                           |         |       | Ť      |       |           |
| □ 分享;            | 重結                            |         |       |        | 關問    |           |
| <b>着註:</b> 若與您分  | ·享的項目                         | 沒有開放    | 讓您再分享 | 的權限或您加 | 原本具有的 | 再分享的權限被取》 |

則您無法點擊 < 以將此項目分享給其他人。

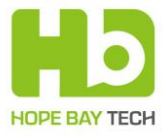

## 我的分享

顯示目前您分享給系統內部其他使用者的所有資料夾和檔案(顯示被分享者的名稱)·您也可以 在這裡直接下載需要的資料。

| 2部福案                                            |                            |                                      |
|-------------------------------------------------|----------------------------|--------------------------------------|
|                                                 | 名稱 🛓                       | 分享给 pohn_chiang                      |
|                                                 | Finance Dept 🕜             | 🛃 john_chiang 2015/01/23 15:09 🗑     |
|                                                 | R Dept                     |                                      |
| <b>ノン</b><br>分享連結                               | advanced_renamer_setup exe | <b>会</b> 已分享 <b>2015/01/26 10:33</b> |
|                                                 | DSC_3249.JPG               | wang 2015/01/23 14:29                |
|                                                 | DSC_3250.JPG               | 2015/01/26 10:35                     |
| 紀錄                                              | 2 個貿利夾 和 3 個權需             |                                      |
| 空間<br>已使用: 23.7 MB<br><u>(1.2%)</u><br>全部: 2 GB |                            |                                      |

另外·點擊 **前**時·會出現對話框讓您確認或取消此動作。(一旦確認取消分享之後·就無法 再復原此分享動作)。

|                                   | × |
|-----------------------------------|---|
| 取消分享                              |   |
| : 您是否要取消分享檔案 DSC_3551.JPG 給下列使用者? |   |
| Vicky Chen                        |   |
|                                   |   |
|                                   |   |
|                                   |   |
| 是否                                |   |

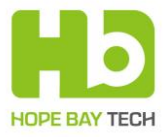

## 分享連結

顯示目前您提供給其他使用者的分享連結和已經下載的次數,您也可以直接下載需要的項目。

| ✓ 全部檔案                             | • >                        |         |                  |        |
|------------------------------------|----------------------------|---------|------------------|--------|
|                                    | 名稱 🛓                       | 已分享     | 分享時間             | 下載次數 🛓 |
|                                    | 🕜 HR Dept 💉                | ◆ < 已分享 | 2015/01/26 10:39 | 0 🗇    |
|                                    | advanced_renamer_setup exe | 日分享     | 2015/01/26 10:33 | 0      |
| 分享連結                               | DSC_3250.JPG               | 日分享     | 2015/01/26 10:35 | 0      |
|                                    | 1 個資料灰 和 2 個檔案             |         |                  |        |
| <b>り</b><br>記録                     |                            |         |                  |        |
| 空間                                 |                            |         |                  |        |
| 已使用: 23.7 MB<br>(1.2%)<br>全部: 2 GB |                            |         |                  |        |

#### 點擊每個項目的下載次數之數字時,可顯示各次下載的詳細記錄(時間以及連線的 IP 位址)。

| 時間                  | ▲ IP位置       | \$ |
|---------------------|--------------|----|
| 2015-01-08 03:12:20 | 172.16.8.172 |    |
| 2015-01-12 05:50:49 | 172.16.8.24  |    |
| 2015-01-12 05:53:04 | 172.16.8.24  |    |
| 2015-01-12 06:04:16 | 172.16.8.24  |    |
| 2015-01-12 06:04:54 | 172.16.8.24  |    |
| 2015-01-12 06:11:03 | 172.16.8.24  |    |
| 2015-01-12 06:11:37 | 172.16.8.24  |    |

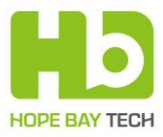

點擊 
 탒 · 會刪除一個您分享給別人的分享連結同時也會出現對話框讓您確認或取消此動作
 (一旦確認取消之後,就無法再復原此分享連結)。

|               | ×  |
|---------------|----|
| 刪除分享連結        |    |
| : 您是否要刪除分享連結? |    |
| Temp          |    |
|               |    |
|               |    |
|               |    |
|               | 是否 |
|               |    |

**備註:**如果一個檔案或資料夾同時有設定系統內部分享以及分享連結時,在此頁面刪除分享 連結只會刪除分享連結的設定,而系統內部分享的設定依然會保留不受影響。

## 資源回收筒

顯示目前移動到垃圾筒的資料夾和檔案·您也可以在這裡決定是否要永久刪除或復原到原來的 位置。

| 合親         已删除 ▼           與我分享         量度     |
|------------------------------------------------|
| · · · · · · · · · · · · · · · · · · ·          |
| □ 📄 翻轉過動人生 從中翻生 到哈佛博士的重docx 0 2015/01/23 14:57 |
| <b>我的分享</b> 1 個檔案                              |
| ★ 20 分享通信                                      |
|                                                |
| <b>り</b><br>記録                                 |
| 空局<br>已使用: 23.7 MB                             |
| (1.2%)<br>全部: 2 GB                             |

#### 備註:

- 復原檔案時,若該檔案原先所屬資料夾已經不存在,則該檔案會被復原到根目錄之下。
- 刪除的檔案如果超過資源回收筒容量,則該檔案將自動被永久刪除。
- 資源回收筒的容量大小是由系統管理者所設定。

## 紀錄

顯示您在系統中所有活動的歷史紀錄。

| <b>Ark</b> E             | ase Pro      |                     | ŕ                                                        |     | 膝體中文 ▼ | -8  | David Chen | •  |
|--------------------------|--------------|---------------------|----------------------------------------------------------|-----|--------|-----|------------|----|
|                          |              |                     |                                                          |     |        |     |            |    |
| 全部檔案                     | 紀錄           |                     |                                                          |     |        |     |            |    |
| <b>美大都</b><br>與我分享       | 毎頁顯示 10 ▼ 当  | Ê                   |                                                          |     |        |     | 搜          | 尋  |
| P7                       | 使用者          | 時間                  | 動作紀錄                                                     |     |        |     |            | \$ |
| 我的分享                     | david        | 2015-02-02 15:31:44 | Login (172.16.8.28)                                      |     |        |     |            | _  |
|                          | david        | 2015-02-02 13:38:41 | Logout (172.16.8.28)                                     |     |        |     |            |    |
| ▲ Ø<br>分享連結              | david        | 2015-02-02 13:38:24 | Share /DSC_2618.JPG with deborah                         |     |        |     |            |    |
|                          | david        | 2015-02-02 13:07:05 | Login (172.16.8.28)                                      |     |        |     |            |    |
| 資源回收筒                    | david        | 2015-02-02 13:02:41 | Logout (172.16.8.28)                                     |     |        |     |            |    |
| ୭                        | 172.16.8.28  | 2015-02-02 12:55:34 | Download folder /Tour from david shared link             |     |        |     |            |    |
| 纪錄                       | david        | 2015-02-02 12:55:05 | Create shared link folder /Tour                          |     |        |     |            |    |
| 空間                       | david        | 2015-02-02 12:53:33 | Set sharing expiration date /Tour to 2015-02-20 23:59:59 |     |        |     |            |    |
| 已使用: 384.1 MB<br>(18.8%) | david        | 2015-02-02 12:53:05 | Create shared link folder /Tour                          |     |        |     |            |    |
| 全部: 2 GB                 | david        | 2015-02-02 12:52:20 | Delete shared link folder /Tour                          |     |        |     |            |    |
|                          | 顯示(1-10)/47筆 |                     |                                                          | 前一頁 | 1 2    | 3 4 | 5 下一頁      |    |

備註:此歷史紀錄保存的時間由系統管理者所決定。超過該期限的歷史紀錄會自動被刪除。

## 空間

顯示您目前在系統上已經使用的容量(包含已經使用容量的百分比)和總可用容量。

| 空間            |
|---------------|
| 已使用: 384.1 MB |
| (18.8%)       |
| 全部: 2 GB      |

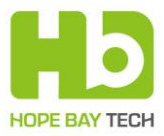

## Windows 代理人程式

Windows 代理人程式讓您可以在不管是否已經開啟瀏覽器連接到 ArkEase Pro 的情況下·隨時可以在您的電腦和 ArkEase Pro 伺服器之間做多個資料夾和檔案的同步並且不受單一檔案大小 上限的上傳限制。因此誠摯建議您安裝此 Windows 代理人程式,以享受 ArkEase Pro 的完整功能。

### 下載並安裝

您可以從 ArkEase Pro 的系統主畫面上方點擊 上,以連接到和沛科技的下載中心網頁下載 ArkEase Pro Windows 代理人程式的安裝檔。

備註:ArkEase Pro Windows 版代理人程式的系統需求:Windows XP/7/8.1。

#### 安裝步驟:

- 1. 執行下載的安裝檔案。

| 200                              |                                                         |
|----------------------------------|---------------------------------------------------------|
| • ArkEase Pro                    | <b>選取安裝位置</b><br>選取 ArkEase Pro 要安裝的資料夾。                |
| 安裝程式將安裝 ArkEase<br>並選擇其他的資料夾。 拍  | Pro 在下列資料夾。要安裝到不同資料夾,按一下 [瀏覽(B)]<br>安一下 [安裝(I)] 開始安裝進程。 |
| 目標資料夾<br>C.\Program Files (x86)\ | ArkEase Pro 瀏覽(B)                                       |
| 所需空間: 95.9MB<br>可用空間: 148.6GB    |                                                         |
| Nullsoft Install System v2.46 -  |                                                         |
|                                  | <上一步(P) 安裝(I) 取消(C)                                     |

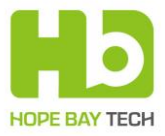

3. 當安裝結束 · 畫面會顯示 ArkEase Pro 已成功安裝 · 接下來請點擊 完成 來關閉安 裝精靈 (預設會同時開啟 ArkEase Pro 代理人程式) ·

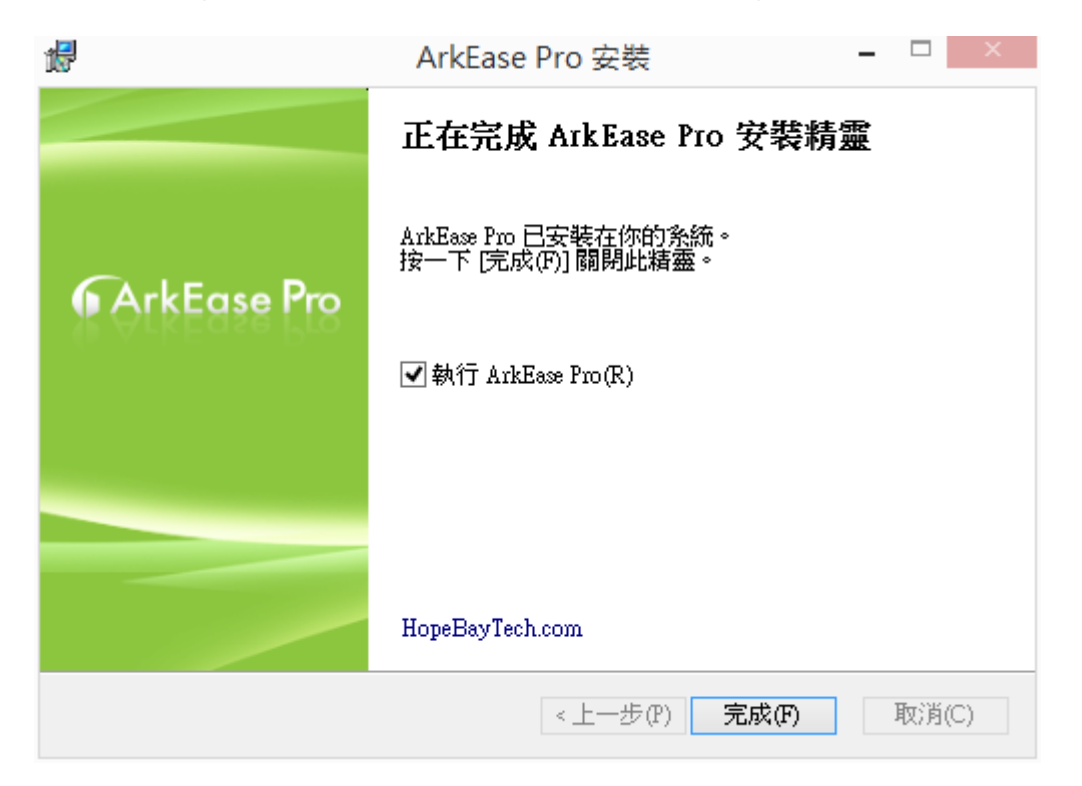

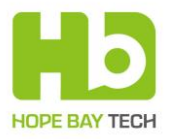

### 連線到 ArkEase Pro 服務

開啟 ArkEase Pro 代理人程式後,請按照以下的步驟連線到 ArkEase Pro 服務:

1. 輸入 ArkEase Pro 伺服器 IP 位址 · 完成後點擊 下──步(叭)。

| 6                               | ArkEase Pro 連線                 | 精靈          |
|---------------------------------|--------------------------------|-------------|
| <b>連線到 Arkl</b><br>設定 ArkEase F | Ease Pro<br><sup>170</sup> 伺服器 | ArkEase Pro |
| 伺服器位址                           | : https://                     |             |
|                                 |                                |             |
|                                 |                                | 下一步(N)      |

2. 輸入您在 ArkEase Pro 帳戶的使用者名稱以及密碼,完成後點擊 下-步砌。

| 6                      | ArkEase Pro 連線精靈 | ×             |
|------------------------|------------------|---------------|
| 連線到 ArkEas<br>輸入使用者帳戶資 | e Pro<br>ज्ञ     | ArkEase Pro   |
| 使用者名稱<br>密碼            |                  |               |
|                        |                  | 上一步(B) 下一步(A) |

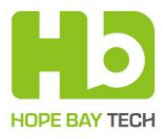

| 3. | 選擇要同步的調                   | 資料夾(信                    | 同服器端和2        | ▷地端)・ 完  | 成後點擊          | 下一步(N) 。 |
|----|---------------------------|--------------------------|---------------|----------|---------------|----------|
| 6  |                           | Ar                       | rkEase Pro 連約 | 泉精靈      |               | ×        |
| ÷  | 連線到 ArkEase<br>設定本地資料夾同步注 | Pro<br><sup>巽</sup> 項    |               |          | <b>6</b> ArkE | ase Pro  |
|    | ● 従雲<br>雲端主機              | <b>湍主機同步所有</b><br>欲同步的資料 | 資料            |          |               |          |
|    | <b>1</b>                  | C:\Users\user\Ark        | Ease Pro      | ]        |               |          |
| ;  | 本地資料夾(L) ● 保留<br>○ 開始     | 本地資料(K)<br>一個全新的同步;      | 操作(原本的本地      | 同步資料夾裡的資 | (料將被刪除!)      |          |
|    |                           |                          |               |          | 上一步(B)        | 下一步(10)  |

- 雲端主機:
  - > 從雲端主機同步所有資料:選擇所有位於伺服器端的資料夾作同步。
  - > 選擇欲同步到的資料夾:選擇一個或多個位於伺服器端的資料夾作同步。
- 本地資料夾:使用預設位於本地端電腦的同步資料夾。
   (若您之前曾經安裝過此代理人程式,則請選擇是否要保留現有的資料)。
- 4. 選擇以下任一個動作·然後點擊 完成 。
- 在瀏覽器開啟 ArkEase Pro:使用本地端預設的瀏覽器開啟 ArkEase Pro。
- **開啟本地資料夾:**使用檔案總管,開啟本地端資料夾。

| 6       | ArkEase Pro 連線精靈                  | ×            |
|---------|-----------------------------------|--------------|
| 全部設定完成! |                                   | ♠ArkEase Pro |
|         | 在<br>瀏覽器開啟 ArkEase Pro<br>開設本地資料夾 |              |
|         |                                   | 完成(F)        |

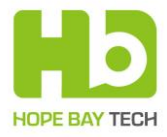

## 設定 ArkEase Pro

請點擊工作列上的 ArkEase Pro 圖示 ( 如圖 A ) 或將游標移至 ArkEase Pro 圖示後按右鍵 · 然 後選擇**設定** ; 如圖 B ) <sup>。</sup>

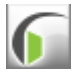

#### 圖 A

| 瀏覽器中開啟 ArkEase Pro<br>開啟 ArkEase Pro 資料夾 |
|------------------------------------------|
| 已使用1.9 MB(0.1%),共2 GB                    |
| 立即同步                                     |
| 暫停<br>詳細答訊                               |
| 바깨끗티                                     |
| Rx<br>關於                                 |
| 結束 ArkEase Pro                           |

#### 圖 B

### 一般設定

| 6                 |        |     | 設定    |    |          | x |
|-------------------|--------|-----|-------|----|----------|---|
| *‡                |        |     | (((•[ | 0  |          |   |
| 一般                | 帳戶     | 資料夾 | 代理    | 資訊 |          |   |
| - 一般設定<br>  ■ 顯示] | L作列通知  |     |       |    |          |   |
| ✓ 當系約             | 統開機時取用 |     |       |    |          |   |
| 語言                |        |     |       |    |          |   |
| 条統語言              | Ī      |     |       |    | <b>_</b> |   |
|                   |        |     |       |    |          |   |
|                   |        |     |       |    |          |   |
|                   |        |     |       |    |          |   |
|                   |        |     |       |    |          |   |
|                   |        |     |       |    |          |   |
|                   |        |     |       | 確定 | 取消       |   |

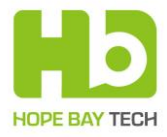

- 一般設定:
  - ▶ 顯示桌面通知:在工作列中顯示 ArkEase Pro 的通知。
  - ▶ 當系統開機時啟用: Windows 一旦開機, 會同時自動開啟 ArkEase Pro 代理人程式。
- 語言:選擇 ArkEase Pro 代理人程式介面所使用的顯示語言。

|                  |                 |     | 設定                 |                 |    | ×  |
|------------------|-----------------|-----|--------------------|-----------------|----|----|
| * <b>读</b><br>一般 | <b>【】</b><br>帳戶 | 資料夾 | ((• <b>)</b><br>代理 | <b>()</b><br>資訊 |    |    |
| 使用者名稱            |                 |     |                    |                 |    |    |
| david            |                 |     |                    |                 |    |    |
| 密碼               |                 |     |                    |                 |    |    |
|                  | •               |     |                    |                 |    |    |
| 雲端主機位:           | 址               |     |                    |                 |    |    |
| https://10.10    | .100.99/        |     |                    |                 |    |    |
| 測試連線             |                 |     |                    |                 |    |    |
|                  |                 |     |                    | Ŧ               | 確定 | 取消 |

- **使用者名稱**:顯示目前您帳戶的使用者名稱。
- 密碼:顯示目前的使用者名稱相對應的登入密碼。
- 雾端主機位址:顯示目前 ArkEase Pro 使用的伺服器 IP 位址。
- 測試連線:點擊此按鈕,可以隨時測試是否能順利登入 ArkEase Pro 服務。

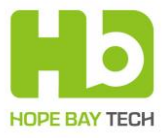

#### 資料夾設定

| 6  | 設定                                    | ×                    |
|----|---------------------------------------|----------------------|
| \$ | · · · · · · · · · · · · · · · · · · · |                      |
|    | 本地目錄                                  | 雲端目録                 |
| A  | C:\Users\user\ArkEase Pro\            |                      |
| ~  | D:\Temp                               | Temp                 |
| ✓  | D:\Test                               | Test                 |
| -  | D:\Test 2                             | Test 2 on the Server |
|    | 請選擇目錄                                 | 請選擇目錄                |
|    |                                       |                      |
|    |                                       |                      |
|    |                                       |                      |
|    |                                       |                      |
|    |                                       | 確定取消                 |

- 點擊 "本地目錄"之下的 "請選擇目錄" 按鈕 · 以選擇本地目錄 (最多可選擇 5 個目錄 · 並 且支援網路磁碟機) 作為本地同步資料夾。
- 2. 再點擊 "雲端目錄" 之下的 "請選擇目錄" 按鈕 · 以選擇一個或多個位於伺服器上的資料夾 作為雲端同步資料夾(和本地資料夾相對應)。

**備註**: 位於最上方的第1個本地資料夾(如上圖A)可支援同步一個或多個雲端目錄(如上圖B), 您可以自由勾選如下面範例。

| 勾選的資料夾將會被同步到這台電腦<br>▲ ■ 6<br>■ ↓ School<br>□ ↓ Temp                                                                                  | <ul> <li>勾選的資料夾將會被同步到這台電腦</li> <li>▲ ● ●</li> <li>● ●</li> <li>● ●</li> <li>● School</li> <li>● ●</li> <li>■ Temp</li> </ul> |
|----------------------------------------------------------------------------------------------------|----------------------------------------------------------------------------------------------------|
| <ul> <li>✓ I Test</li> <li>□ I Test 2 on the Server</li> <li>✓ I Est 2 on the Server</li> <li>✓ I Ect表</li> <li>✓ I Ect表2</li> </ul> | ✔ 🍌 Test<br>✔ 🍶 Test 2 on the Server<br>✔ 🍶 座位表<br>✔ 🍶 座位表2                                                                  |
| 確定取消                                                                                                    |                                                                                                    |

選擇多個雲端目錄以便同步到本地目錄

選擇全部的雲端目錄以便同步到本地目錄

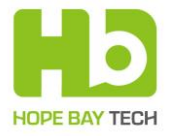

3. 勾選後點擊 **@** 即設定完成(最多可以勾選5個本地資料夾同時執行同步的動作· 並且支援位於不同磁碟機代號的資料夾·所以您可以不需更改現有資料夾位置)。

**備註:**位於最上方的第1個本地資料夾會是在伺服器端上的根資料夾(root folder)。其餘第 2~5個本地資料夾均會被同步到此根資料夾中。

### 代理伺服器設定

| 6                                                                 |                                                               | 設定              |                 | ×        |
|-------------------------------------------------------------------|---------------------------------------------------------------|-----------------|-----------------|----------|
| <ul> <li>▲</li> <li>→</li> <li>→</li> <li>般</li> <li>第</li> </ul> | <ul> <li>資料夾</li> </ul>                                       | ((•)<br>代理      | <b>()</b><br>資訊 |          |
| 代理伺服器設定                                                           | <ul> <li>不使用代理伺服</li> <li>使用系統預設代</li> <li>指定代理伺服器</li> </ul> | 器<br>注理伺服器<br>导 |                 |          |
| 代理器型態<br>主機                                                       | HTTP(S)代理伺服<br>代理伺服器主機名                                       | 稱               |                 | : 8080 🜲 |
| 使用者名稱<br>密碼                                                       | 代理伺服器使用者 代理伺服器密碼                                              | 名稱              |                 |          |
|                                                                   |                                                               |                 |                 |          |
|                                                                   |                                                               |                 | 確定              | 取消       |

- 代理伺服器設定:
  - ➤ 不使用代理伺服器:停用代理伺服器。
  - ▶ 使用系統預設代理伺服器:沿用目前系統預設的代理伺服器。
  - ▶ 指定代理伺服器:自行輸入要使用的代理伺服器主機以及登入資訊。
- **使用者名稱**: 連接伺服器所使用的使用者名稱。
- **密碼**: 連接伺服器所使用的安全密碼。

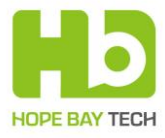

| - | 4.77      |    |
|---|-----------|----|
|   | =11       |    |
|   | <b>RT</b> |    |
| ~ |           | σ. |

|                |                  |     | 設定                 |                |    |
|----------------|------------------|-----|--------------------|----------------|----|
| *读<br>一般       | 【 <b>■</b><br>帳戶 | 資料夾 | ((• <b>)</b><br>代理 | <b>①</b><br>資訊 |    |
| - 最大下載<br>沒有限制 | 城速度<br>山         |     | 最大                 | 上傳速度           |    |
| ─不允許上<br>★.mp3 | 傳的檔案類            | 型   |                    |                |    |
|                |                  |     |                    |                |    |
|                |                  |     |                    |                |    |
|                |                  |     |                    |                |    |
|                |                  |     |                    | 確定             | 取消 |

- **最大下載速度:**顯示目前下載速度。
- **最大上傳速度:**顯示目前上傳速度。
- **下面的檔案不會被上傳:**顯示目前上傳檔案篩選條件(符合此檔案篩選條件的檔案均不允 許上傳到 ArkEase Pro)<sup>。</sup>

#### 備註:

- 上傳和下載的速限以及檔案篩選的條件均由系統管理員所設定。
- 如果某個資料夾符合檔案篩選條件中所不允許上傳的名稱,則該資料夾將不會被上傳, 不論此資料夾內的檔案名稱或類型是否允許上傳。

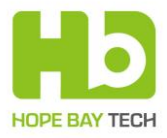

### 功能選單

將游標移至 ArkEase Pro 圖示 🚺 後按右鍵 · 會顯示選單如下:

| 瀏覽器中開啟 ArkEase Pro    |
|-----------------------|
| 管理的資料夾:               |
| 開啟 Temp 資料夾           |
| 開啟 ArkEase Pro 資料夾    |
| 開啟 Test 資料夾           |
| 已使用504 MB(8.2%),共6 GB |
| 立即同步                  |
| 暂停                    |
| 詳細資訊                  |
| 設定                    |
| 關於                    |
| 結束 ArkEase Pro        |

- 瀏覽器中開啟 ArkEase Pro: 在本地端的電腦中·使用預設瀏覽器開啟 ArkEase Pro 使用介面。
- **開啟 ArkEase Pro 資料夾**:開啟某一個本地同步資料夾(最多可顯示 5 個同步資料夾以 供選擇)。
- 空間(已使用容量百分比/最高容許使用容量): 顯示使用者目前已使用的儲存空間(以百分比顯示)以及最大的容許儲存空間。
- **立即同步**: 立刻進行同步動作。

**備註:**若要透過 Windows 代理人程式把位於雲端的檔案或資料夾時同步到本地資料夾時·該 雲端檔案或雲端資料夾的名稱(包含完整路徑長度)上限為 247 個字元。

- **暫停**:暫時停止同步動作。
- **詳細資訊:**顯示詳細的同步紀錄。
- **設定**:開啟設定選單。
- 關於:顯示 ArkEase Pro 相關版本以及以及版權聲明。
- 結束 ArkEase Pro: 關閉 ArkEase Pro 代理人程式。

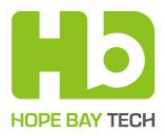

## Mac 代理人程式

Mac 代理人程式讓您可以在不管是否已經開啟瀏覽器連接到 ArkEase Pro 的情況下, 随時可以 在您的電腦和 ArkEase Pro 伺服器之間做檔案的同步並且不受單一檔案大小上限的上傳限制。 因此誠摯建議您安裝此 Mac 代理人程式,以享受 ArkEase Pro 的完整功能。

## 下載並安裝

您可以從 ArkEase Pro 的系統主畫面上方點擊 上,以連接到和沛科技的下載中心網頁下載 ArkEase Pro Windows 代理人程式的安裝檔。

#### 備註:

- ArkEase Pro Mac 版代理人程式的系統需求: OS X Mavericks 10.9.4 或以上的版本。
- 有關安裝步驟以及使用方法,請參考前述 <u>Windows 代理人程式</u>的內容。

## 附錄:使用 Internet Explorer 瀏覽器的注意事 項

若您使用 Internet Explorer 瀏覽器時 ·發現某些 ArkEase Pro 的功能一直沒有回應(例如點擊 按鈕之後無反應) ·此時請按下 F5 鍵以重新整理瀏覽器頁面即可解決此議題。萬一按下 F5 鍵 之後依然沒有回應 ·請改用 Chrome 瀏覽器。